# ACI vPCのトラブルシューティング

## 内容

概要前提条件要件使用するコンポーネント背景説明設定トポロジの説明ネットワーク図確認トラブルシュート配線ミスの問題ループごとの個々のポートの検出インターフェイスの動作の停止への変更LACPログ関連情報

### 概要

このドキュメントでは、ACIでの仮想ポートチャネル(vPC)通信の問題を特定するために必要なコ マンドについて説明します。

## 前提条件

#### 要件

このドキュメントに関する固有の要件はありません。

使用するコンポーネント

このドキュメントの内容は、特定のソフトウェアやハードウェアのバージョンに限定されるもの ではありません。

このドキュメントの情報は、特定のラボ環境にあるデバイスに基づいて作成されました。このド キュメントで使用するすべてのデバイスは、クリアな(デフォルト)設定で作業を開始していま す。本稼働中のネットワークでは、各コマンドによって起こる可能性がある影響を十分確認して ください。

### 背景説明

Application Centric Infrastructure(ACI)とピアデバイス間のvPCは、設定の問題なく、以前から起動して機能している必要があります。

## 設定

トポロジの説明

ACIリーフ1:インターフェイスEthernet 1/1、Port-Channel 5、およびvPC 343。

ACIリーフ2:インターフェイスEthernet 1/2、Port-Channel 5、およびvPC 343。

NX-OS 1:Ethernet 1/1とEthernet 1/2、Port-Channel 14、およびvPC 45をインターフェイスします。

Connections:

リーフ1 Eth1/1 <-> NX-OS 1 Eth1/1

リーフ2 Eth1/2 <-> NX-OS 1 Eth1/2

ネットワーク図

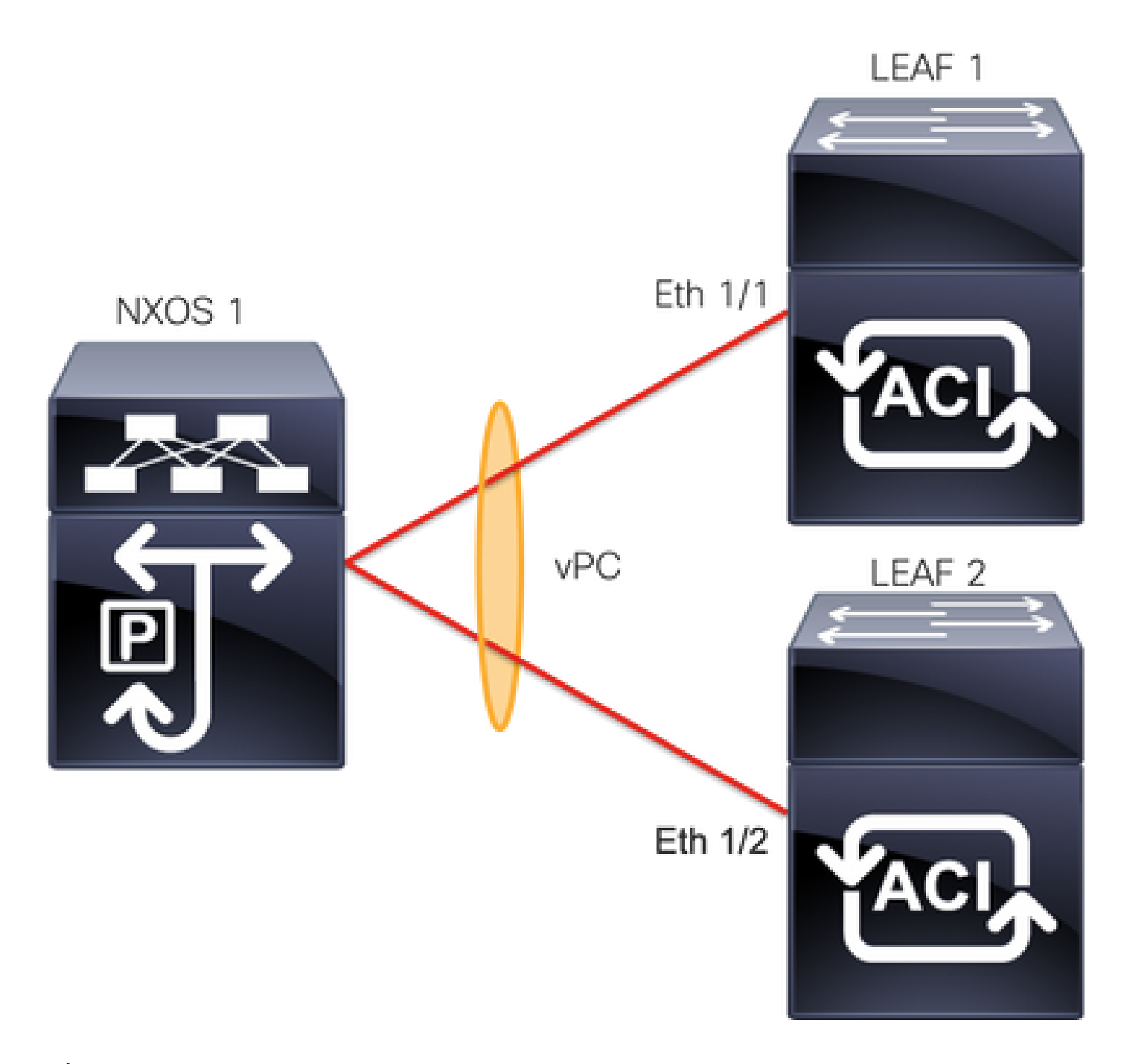

## 確認

このセクションでは、設定が正常に動作していることを確認します。

<u>Cisco CLI アナライザ(登録ユーザ専用)は、特定の show コマンドをサポートします。</u>showコ マンド出力の分析を表示するには、Cisco CLIアナライザを使用します。

コマンドを使用するshow vpc brief vpc xvpcのステータス(アップ/ダウン)を確認できます。

<#root>

LEAF1#

show vpc brief vpc 343

vPC status

| id      | Port S   | tatus Consistency | Reason |     | Active vlans |
|---------|----------|-------------------|--------|-----|--------------|
| 343     | Po5      |                   |        |     |              |
| up      |          |                   |        |     |              |
|         | success  | success           | -      | 100 |              |
|         |          |                   |        |     |              |
| <#ro    | oot>     |                   |        |     |              |
| LEAF    | 2#       |                   |        |     |              |
| show    | vpc brie | E vpc 343         |        |     |              |
| vPC     | status   |                   |        |     |              |
| id      | Port S   | tatus Consistency | Reason |     | Active vlans |
| <br>343 | <br>Po5  |                   |        |     |              |
| up      |          |                   |        |     |              |
|         | success  | success           | -      | 100 |              |

コマンドを使用する show port-channel summary interface port-channel x ポートチャネルのステータス(アップ /ダウン)、現在のフラグ、およびポートチャネルが設定されている物理インターフェイスを確認 できます。

#### <#root>

LEAF1#

show port-channel summary interface port-channel 5

| Flags | : D - Down<br>I - Indiv<br>s - Suspe<br>S - Switc<br>U - Up (p<br>M - Not i<br>E - Confi | P<br>vidual H<br>ended r<br>ched R<br>port-chann<br>in use. Mi<br>iguration | - Up in po<br>- Hot-stand<br>- Module-ro<br>- Routed<br>el)<br>n-links no<br>failed | rt-channel (members)<br>dby (LACP only)<br>emoved<br>t met |
|-------|------------------------------------------------------------------------------------------|-----------------------------------------------------------------------------|-------------------------------------------------------------------------------------|------------------------------------------------------------|
| Group | Port-<br>Channel                                                                         | Туре                                                                        | Protocol                                                                            | Member Ports                                               |
| 5     | Po5(SU)                                                                                  | Eth                                                                         | LACP                                                                                | Eth1/1(P)                                                  |

#### <#root>

LEAF2#

show port-channel summary interface port-channel 5

Flags: D - Down P - Up in port-channel (members)

|       | I - Indiv<br>s - Susper<br>S - Switcl<br>U - Up (po<br>M - Not in<br>F - Config | idual H<br>nded r<br>hed R<br>ort-chann<br>n use. Mi<br>guration | - Hot-stan<br>- Module-ro<br>- Routed<br>el)<br>n-links no <sup>.</sup><br>failed | dby (LACP only)<br>emoved<br>t met |
|-------|---------------------------------------------------------------------------------|------------------------------------------------------------------|-----------------------------------------------------------------------------------|------------------------------------|
| Group | Port-<br>Channel                                                                | Туре                                                             | Protocol                                                                          | Member Ports                       |
| 5     | Po5(SU)                                                                         | Eth                                                              | LACP                                                                              | Eth1/2(P)                          |

## トラブルシュート

このセクションでは、設定のトラブルシューティングに役立つ情報を説明します。

### 配線ミスの問題

APIC GUIで、次のエラーが表示される必要があります。

Fault F0518: A configuration is not consistent with peer node. Misconfigured due to vPC link in the 2 s

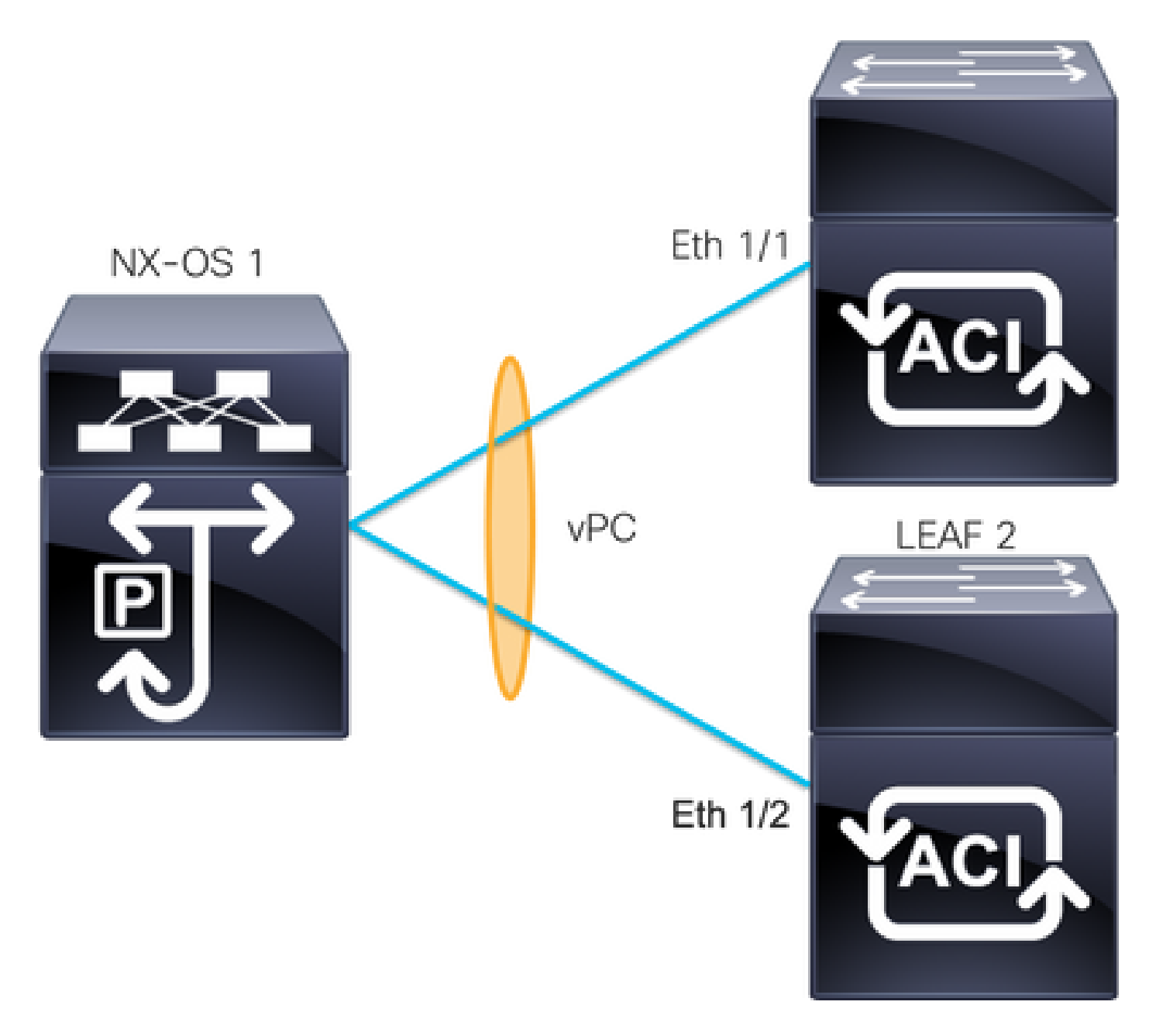

ACIリーフ1:インターフェイスEthernet 1/1、Port-Channel 5、およびvPC 343。

ACIリーフ2:インターフェイスEthernet 1/2、Port-Channel 5、およびvPC 343。

NXOS 1: インターフェイスEthernet 1/1およびEthernet 1/2、Port-Channel 14、vPC 45。

Connections:

リーフ1 Eth1/1 <-> NXOS 1 Eth1/1

リーフ2 Eth1/2 <-> NXOS 1 Eth1/2

この問題が発生した場合、出力は次の例のようになります。

<#root>

LEAF1#

show vpc brief vpc 343

| id      | Port    | Status  | Consistency | Reason       | Active vlans |
|---------|---------|---------|-------------|--------------|--------------|
| <br>343 | <br>Po5 | <br>ир  | <br>failed  |              |              |
| 7pc     | port    | - 1-    |             |              |              |
| -       | -       | 100     |             |              |              |
|         |         |         |             |              |              |
| chan    | nel     |         |             |              |              |
|         |         |         |             |              |              |
| mis-    | config  |         |             |              |              |
|         | -       |         |             |              |              |
|         |         |         |             | due to vpc   |              |
|         |         |         |             |              |              |
|         |         |         |             | links in the |              |
|         |         |         |             |              |              |
|         |         |         |             | 2 switches   |              |
|         |         |         |             |              |              |
|         |         |         |             | connected to |              |
|         |         |         |             |              |              |
|         |         |         |             | different    |              |
|         |         |         |             |              |              |
|         |         |         |             | partners     |              |
|         |         |         |             |              |              |
|         |         |         |             |              |              |
| <#rc    | oot>    |         |             |              |              |
| LEAF    | 2#      |         |             |              |              |
| show    | vpc br  | ief vpc | 343         |              |              |
| vPC     | status  |         |             |              |              |
|         |         |         |             |              |              |
| id      | Port    | Status  | Consistency | Reason       | Active vlans |

vpc port

100

channel

due to vpc links in the 2 switches connected to different partners

#### <#root>

#### LEAF1#

show port-channel summary interface port-channel 5 Flags: D - Down P - Up in port-channel (members) I - Individual H - Hot-standby (LACP only) s - Suspended r - Module-removed S - Switched R - Routed U - Up (port-channel) M - Not in use. Min-links not met F - Configuration failed \_\_\_\_\_ Group Port-Type Protocol Member Ports Channel \_\_\_\_\_ 5 Po5(SD) Eth LACP

Eth1/1(D)

#### <#root>

LEAF2#

show port-channel summary interface port-channel 5

Flags: D - Down P - Up in port-channel (members) I - Individual H - Hot-standby (LACP only)

|       | s - Su<br>S - Su<br>U - Up<br>M - No<br>F - Co | uspended r<br>witched R<br>p (port-chann<br>ot in use. Mi<br>onfiguration | - Module-r<br>- Routed<br>el)<br>n-links no<br>failed | emo∨ed<br>t met |       |      |      |
|-------|------------------------------------------------|---------------------------------------------------------------------------|-------------------------------------------------------|-----------------|-------|------|------|
| Group | Port-<br>Channel                               | Туре                                                                      | Protocol                                              | Member          | Ports | <br> |      |
| 5     |                                                |                                                                           |                                                       |                 |       | <br> | <br> |
| Po5(S | D)                                             |                                                                           |                                                       |                 |       |      |      |
|       | Eth                                            | LACP                                                                      |                                                       |                 |       |      |      |
| Eth1/ | 2(D)                                           |                                                                           |                                                       |                 |       |      |      |

#### <#root>

LEAF1#

show lacp interface ethernet 1/1 | grep Lag

Lag Id: [ [(7f9b,

0-11-1-aa-aa-aa

, 8157, 8000, 10d), (8000,

0-22-2-bb-bb-bb

, 65, 8000, 125)]]

#### <#root>

LEAF2#

show lacp interface ethernet  $1/2 \mid$  grep Lag

Lag Id: [ [(7f9b,

0-11-1-aa-aa-aa

, 8157, 8000, 10d), (8000,

#### 0-33-3-cc-cc-cc

, 65, 8000, 125)]]

接続されたデバイスのラグ情報(outputコマンドの2番目のベクトル)は、両方の出力で同じであ る必要があります。また、ベクトル1は両方で同じである必要があります。

次の手順:

この動作がある場合は、物理接続を見直して、ポートで接続がスワップされていないことを確認

する必要があります。

ループごとの個々のポートの検出

APIC GUIでは、次の障害が表示される必要があります。

Fault F2705: A vPC interface goes down while peer interface is up. Fault F2533: A loop was detected by the MCP protocol on ACI.

この問題は、ピアデバイスでSTPプロトコルが実行されているvPCトポロジに影響を与えます。

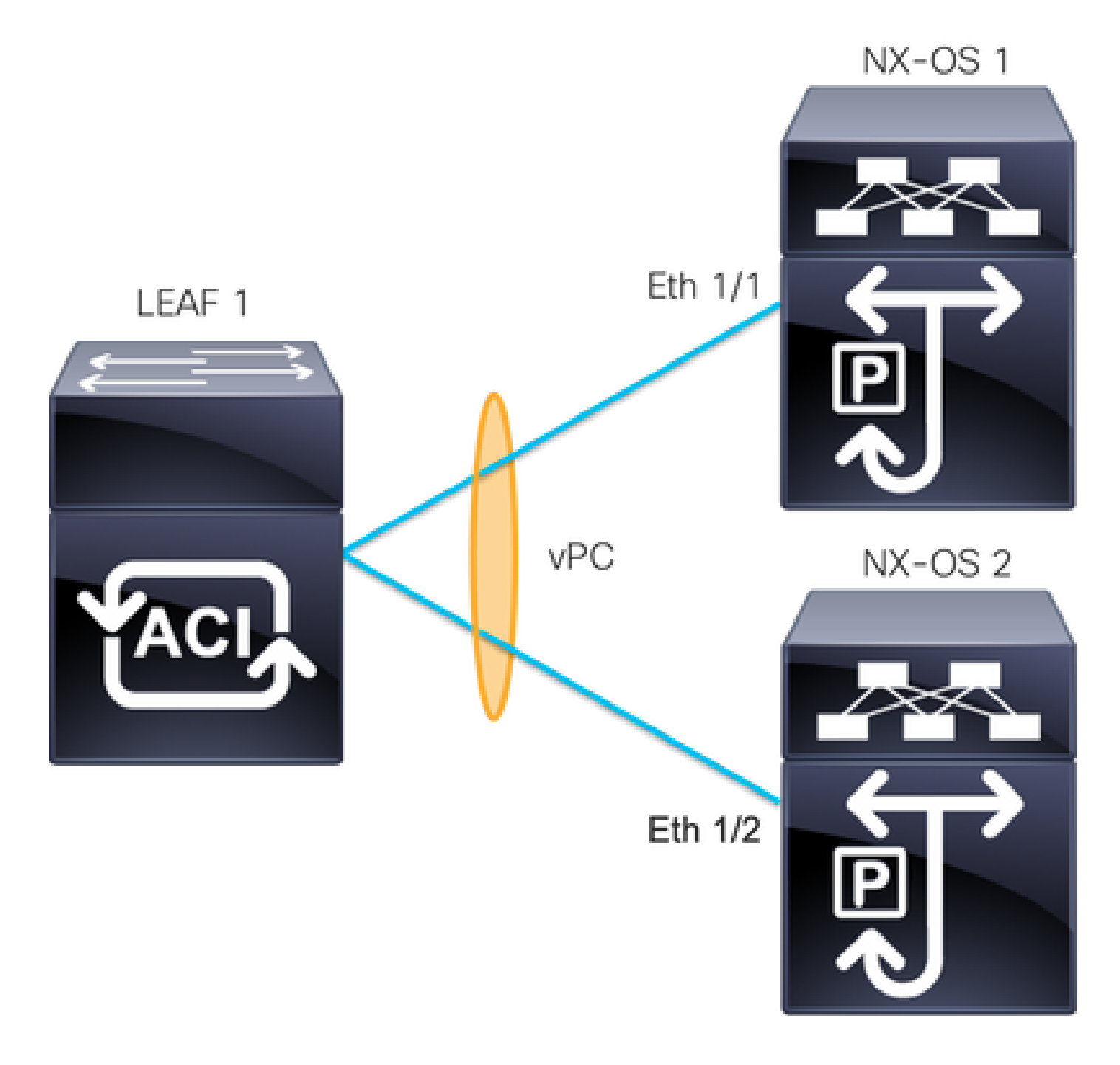

ACIリーフ1:インターフェイスEthernet 1/1およびEthernet 1/2、Port-Channel 5、vPC 343

NXOS 1: インターフェイスEthernet 1/1、Port-Channel 14、およびvPC 45

NXOS 2: インターフェイスEthernet 1/2、Port-Channel 14、およびvPC 45

Connections:

リーフ1 Eth1/1 <-> NXOS 1 Eth1/1

リーフ1 Eth1/2 <-> NXOS 2 Eth1/2

このトラブルシューティング手順では、MisCabling Protocol(MCP)の概念を理解することが重要 です。

MCPは外部ソースからのループ(サーバの誤動作、STPを使用する外部ネットワーク機器など)を 検出し、ACIが独自のパケットを受信するインターフェイスをエラーディセーブルにします。

MCPの詳細については、「<u>ACIでのMCPの使用</u>」を参照してください。

この問題がある場合、出力は次のようになります。

<#root>

LEAF2#

show mcp internal info interface eth 1/2

Interface: Ethernet1/2 Native PI VLAN: 100 Native Encap VLAN: 1 BPDU Guard: disabled BPDU Filter: disabled

Port State: down

Layer3 Port: false Switching State: enabled Mac Address: AA:AA:AA:AA:AA:01 Interface MCP enabled: true ----- STP STATS -----MSTP Count: 0 RSTP Count: 4 MSTP TC Count: 0 RSTP TC Count: 4 PVRSTP TC Count: 4 TCN Count: 0 PVID Error BPDU Count: 5 Error Packet Count: 0 BPDU Guard Event Count: 0 ----- LOOP-DETECTION STATS ------MCP packets sent(Per-vlan): 1278 MCP packets received: 23 MCP invalid packets received: 19 MCP packets received with invalid digest: 0

MCP packets received when switching state is disabled: 0
Interface is a member of port-channel
Number of active VLANs: 1
Number of VLANS in MCP packets are sent: 1
MCP enabled vlans:
628
MCP loop detected at: Tue Jul 19 09:34:46 2022

MCP loop detected in VLAN: 100

----- MCP Remote Peer Info ----- No remote peers exist

注:vPCを続行するには、ループの問題を解決して、インターフェイスが無効にならないようにする必要があります。

ループの問題が解決した後、物理インターフェイスはアップしているものの、vPCインターフェ イスはダウン状態のまま継続し、個別のインターフェイスはダウン状態のまま継続します。

#### <#root>

LEAF1#

show port-channel summary interface port-channel 5

Flags: D - Down P - Up in port-channel (members) I - Individual H - Hot-standby (LACP only) s - Suspended r - Module-removed S - Switched R - Routed U - Up (port-channel) M - Not in use. Min-links not met F - Configuration failed -----Group Port-Type Protocol Member Ports Channel \_\_\_\_\_ 5 Po5(SD) Eth LACP Eth1/1(I)

#### <#root>

LEAF2#

show port-channel summary interface port-channel 5

Flags: D - Down P - Up in port-channel (members)

|          | I - I            | ndividual    | H - Hot-stan | dby (LAC | IP only) |  |  |
|----------|------------------|--------------|--------------|----------|----------|--|--|
|          | s - S            | uspended     | r - Module-r | emoved   |          |  |  |
|          | S - S            | witched      | R - Routed   |          |          |  |  |
|          | U - U            | lp (port-ch  | annel)       |          |          |  |  |
|          | M – N            | lot in use.  | Min-links no | t met    |          |  |  |
|          | F - C            | Configuratio | on failed    |          |          |  |  |
| Group    | Port-<br>Channel | Туре         | Protocol     | Member   | Ports    |  |  |
| 5        |                  |              |              |          |          |  |  |
| Po5 ( SI | D)               |              |              |          |          |  |  |
| I        | Eth              | LACP         |              |          |          |  |  |
| Eth1,    | /2(D)            |              |              |          |          |  |  |

次の手順:

両端のポートチャネル設定が正しく、チャネルが正しくバンドルされていることを確認します。 両端の設定が正しく、ループが発生する前に問題なく動作した場合は、次の手順を試してください。

次のとおりに移動します。

Fabric -> Inventory -> Pod -> Leaf x -> Interfaces -> VPC interfaces -> vpc -> Port-channel interface where is included the physical port 1/x -> right-click and select Disable.

10秒待ってから右クリックし、Enable.

| ✓                   |                              |  |  |  |
|---------------------|------------------------------|--|--|--|
| V 🛄 101             |                              |  |  |  |
| V 🛄 343             |                              |  |  |  |
| > 🖵 po5-l           | Enable                       |  |  |  |
| > 🛄 684             | Disable                      |  |  |  |
| > 🛄 685             | Save as                      |  |  |  |
| > 🛄 689             | -                            |  |  |  |
| > 🛄 690             | Post                         |  |  |  |
| > 🚞 Routed Loopba   | Share                        |  |  |  |
| > 🚞 Routed Interfac | Open In Object Store Browser |  |  |  |

ピアデバイスとのポートチャネルの同期を強制的に行うには、影響を受けるインターフェイスで 次の手順を実行する必要があります。このプロセスが正常に機能した後で実行する必要がありま す。

インターフェイスの動作の停止への変更

APIC GUIで、次のエラーが表示される必要があります。

Fault F1296: A vPC interface goes down while peer interface is also down.

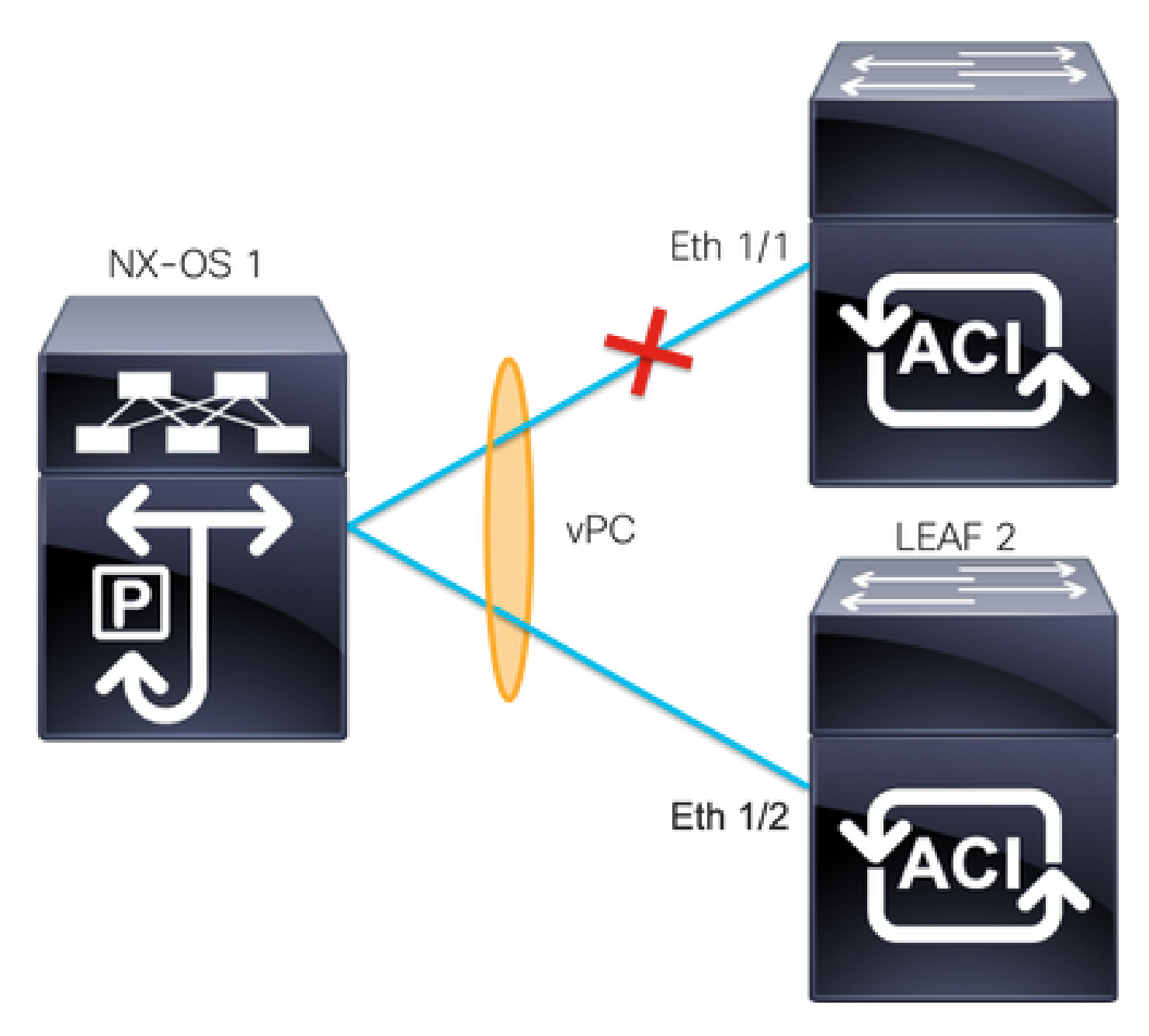

次の例は、情報がインターフェイスによってどのように表示される必要があるかを示しています 。

#### <#root>

Leaf1#

show interface port-channel 5

port-channel5 is down (port-channel-members-down)

admin state is up Hardware: Port-Channel, address: xxxx.xxx01 (bia xxxx.xxx01) MTU 9000 bytes, BW 10000000 Kbit, DLY 1 usec reliability 255/255, txload 1/255, rxload 1/255 Encapsulation ARPA, medium is broadcast Port mode is trunk full-duplex, 100 Gb/s Input flow-control is off, output flow-control is off Auto-mdix is turned on EtherType is 0x8100 Members in this channel: eth1/1

#### 次のトピックを確認して破棄する必要があります。

- 両端の設定の変更。
- ・ Link Aggregation Control Protocol(LACP)情報がリーフインターフェイスで受信されました。

LACPログ

次のコマンドを使用できますshow lacp internal event-history interface ethernet 1/x次の例のように、LACPステ ータスに関連するイベントを取得します。

#### <#root>

Leaf1#

show lacp internal event-history interface ethernet 1/1

Output omitted

• • •

```
9) FSM:<Ethernet1/1> Transition at 2022-07-15T08:43:06.121732000+00:00
Previous state: [LACP_ST_DETACHED_LAG_NOT_DETERMINED]
Triggered event:
```

```
[LACP_EV_RECEIVE_PARTNER_PDU_TIMED_OUT_II_INDIVIDUAL]
```

```
Next state: [LACP_ST_INDIVIDUAL_OR_DEFAULT]
```

Output omitted

• • •

18) FSM:<Ethernet1/1> Transition at 2022-07-15T08:46:24.298022000+00:00
Previous state: [LACP\_ST\_DETACHED\_LAG\_NOT\_DETERMINED]
Triggered event:

[LACP\_EV\_RECEIVE\_PARTNER\_PDU\_TIMED\_OUT]

```
Next state: [FSM_ST_NO_CHANGE]
```

Output omitted

• • •

```
23) FSM:<Ethernet1/1> Transition at 2022-07-15T08:46:27.299819000+00:00
Previous state: [LACP_ST_DETACHED_LAG_NOT_DETERMINED]
Triggered event:
```

#### [LACP\_EV\_RECEIVE\_PARTNER\_PDU\_TIMED\_OUT\_II\_INDIVIDUAL]

Next state: [LACP\_ST\_INDIVIDUAL\_OR\_DEFAULT]

Output omitted

• • •

24) FSM:<Ethernet1/1> Transition at 2022-07-15T08:52:25.204611000+00:00 Previous state: [LACP\_ST\_INDIVIDUAL\_OR\_DEFAULT] Triggered event:

[LACP\_EV\_LACP\_DOWN\_OR\_PORT\_DOWN]

Next state: [LACP\_ST\_PORT\_IS\_DOWN\_OR\_LACP\_IS\_DISABLED]

このログ例は、ACIがピアデバイスから適切な応答を受信していないことを示しています。場合 によっては、キープアライブタイマーが切れる前にピアがPDU/LACPを送信しないことがありま す。

次の手順:

次に、ピアデバイスの設定とステータスを確認する必要があります。

<u>Cisco CLI アナライザ(登録ユーザ専用)は、特定の show コマンドをサポートします。</u>showコ マンド出力の分析を表示するには、Cisco CLIアナライザを使用します。

注:debug コマンドを使用する前に、『debug コマンドの重要な情報』を参照してください。

関連情報

- <u>テクニカル サポートとドキュメント Cisco Systems</u>
- ACIの仮想ポートチャネル(vPC)
- ACIのMCP(MisCabling Protocol)の使用

翻訳について

シスコは世界中のユーザにそれぞれの言語でサポート コンテンツを提供するために、機械と人に よる翻訳を組み合わせて、本ドキュメントを翻訳しています。ただし、最高度の機械翻訳であっ ても、専門家による翻訳のような正確性は確保されません。シスコは、これら翻訳の正確性につ いて法的責任を負いません。原典である英語版(リンクからアクセス可能)もあわせて参照する ことを推奨します。